# Windows PowerShell を使用して Windows に Telnet サービスをインストールする方法

### 内容

| <u>既要</u>          |
|--------------------|
| <u>前提条件</u>        |
| <u>要件</u>          |
| <u>使用するコンポーネント</u> |
| <u>問題</u>          |
| <u>解決方法</u>        |
| 確認                 |

#### 概要

このドキュメントでは、GUI ではなく単一のコマンドプロンプトを使用して Windows サーバ/ク ライアントマシンに Telnet サービスをインストールする手順について説明します。

## 前提条件

#### 要件

次の項目に関する知識があることが推奨されます。

• Windows 7/8、Server 2012

# 使用するコンポーネント

このドキュメントの情報は、次のソフトウェアのバージョンに基づいています。

- CloudCenter: 4.8.x
- Windows Server 2012
- Windows 7
- Windows 8
- PowerShell

このドキュメントの情報は、特定のプライベートラボ環境にあるデバイスに基づいて作成された ものです。このドキュメントで使用するすべてのデバイスは、初期(デフォルト)設定の状態か ら起動しています。本稼働中のネットワークでは、各コマンドによって起こる可能性がある影響 を十分確認してください。

### 問題

CliQr ツールがインストールされている場合、Telnet クライアントは CloudCenter Windows ワー カー VM に自動的にインストールされないため、Telnet クライアントを使用すると Telnet の実行 に失敗します。

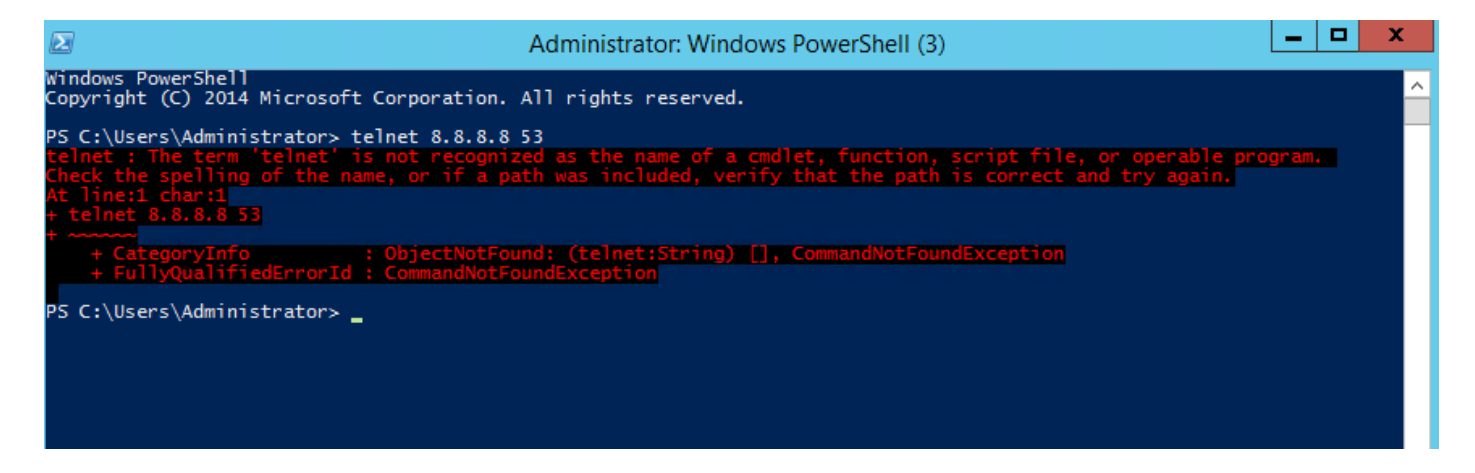

# 解決方法

Telnet クライアントを手動でインストールするには、次の手順に従ってください。

ステップ1: コマンド プロンプト ウィンドウを開きます。[スタート(Start)] ボタンをクリックし、検索ボックスに PowerShell と入力して、Enter キーを押します。

ステップ2: 図のように、PowerShell から install-windowsfeature"telnet-client" を実行します。

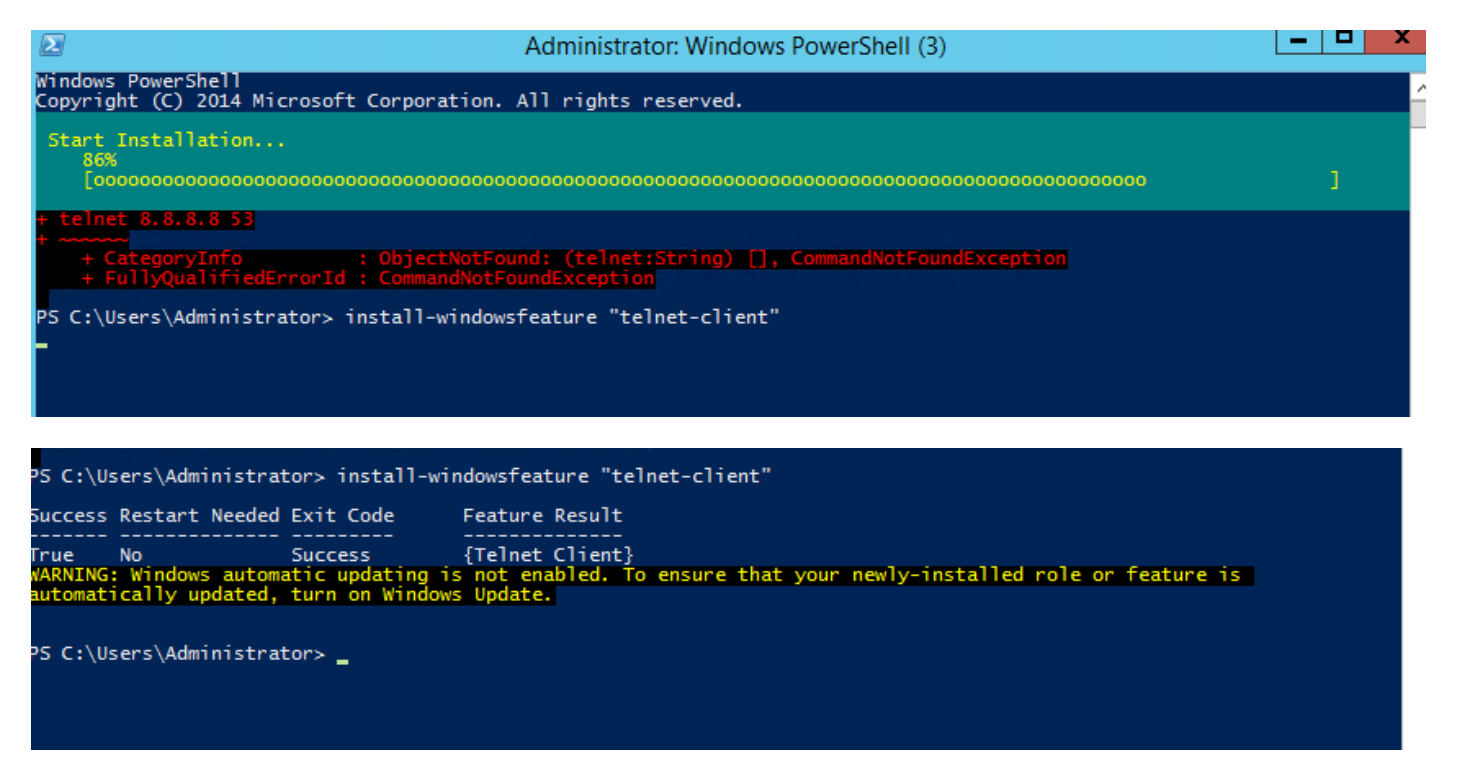

ステップ3: TelnetClient が正常にインストールされます。

### 確認

ステップ1: 図のように、telnet IP\_address Port\_number を実行します。

| Σ                                                                                                    | Telnet 172.31.113.161                                                                                                    |  |
|----------------------------------------------------------------------------------------------------|----------------------------------------------------------------------------------------------------|--|
| Welcome to Microsoft Telnet C                                                                                                    | lient                                                                                                    |  |
| Escape Character is 'CTRL+]'                                                                                                    |                                                                                                    |  |
| Microsoft Telnet> ?<br>Commands may be abbreviated. :                                                                                                    | Supported commands are:                                                                                                    |  |
| c - close<br>d - display<br>o - open hostname [port]<br>q - quit<br>set - set<br>sen - send<br>st - status<br>u - unset<br>?/h - help<br>Microsoft Telnet> status<br>Connected to 172.31.113.161<br>Microsoft Telnet> _ | close current connection<br>display operating parameters<br>connect to hostname (default port 23).<br>exit telnet<br>set options (type 'set ?' for a list)<br>send strings to server<br>print status information<br>unset options (type 'unset ?' for a list)<br>print help information |  |